# Universal Recycling Ordinance Organics Diversion Plan Instructions

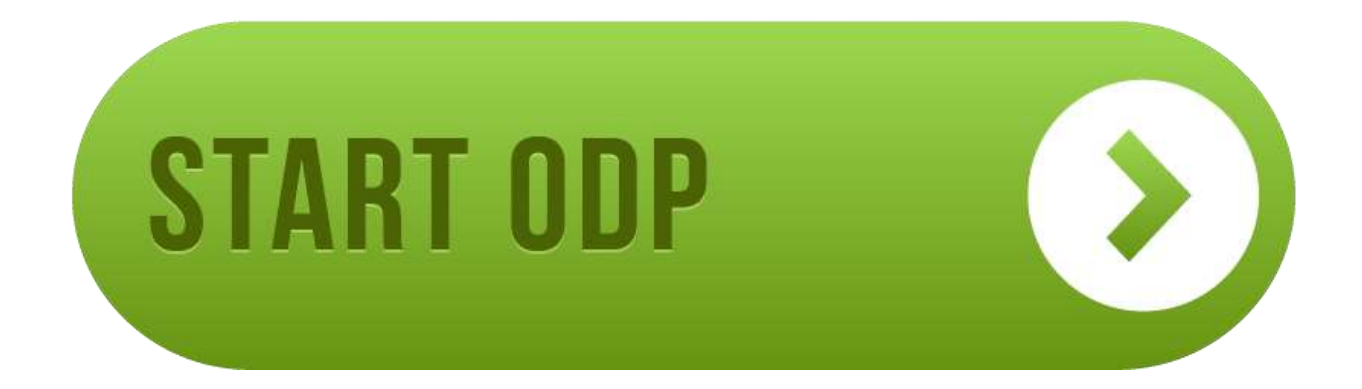

Updated November 2018

Para asistencia en español, por favor contáctenos a <u>commercialrecycling@austintexas.gov</u> o (512) 974-9727.

1

### www.austintexas.gov/odp

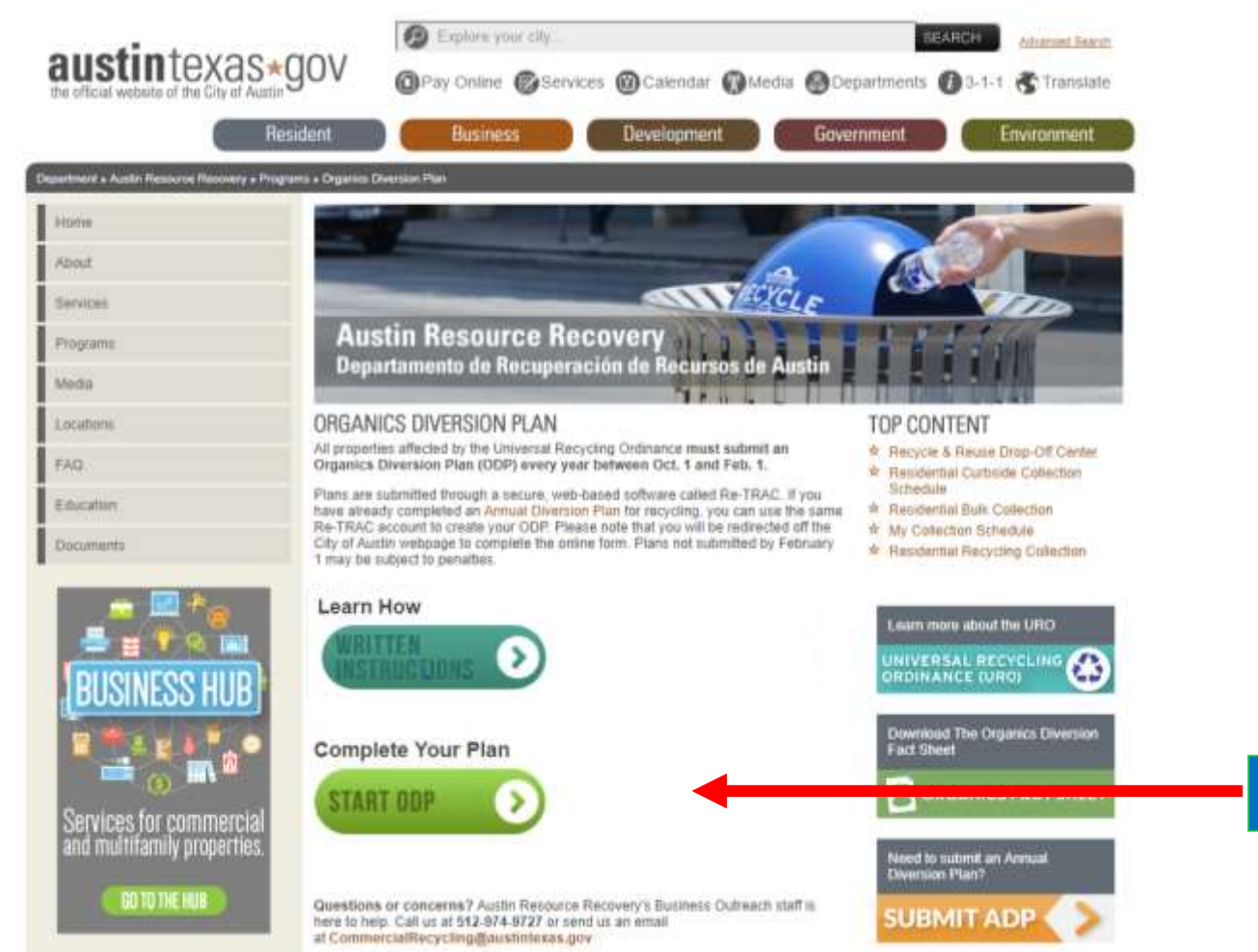

#### Click the Start ODP button to get started

### Step 1: Log In or Create Your Account

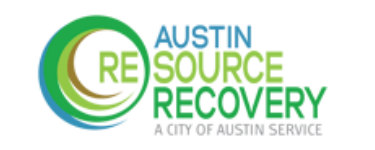

1. Get started by entering your email address. If you have registered in previous years, be sure to enter the email address linked to your Re-TRAC account.

#### CITY OF AUSTIN - UNIVERSAL RECYCLING ORDINANCE - ANNUAL DIVERSION PLAN

2. If you already have an account, you will be taken to the log in page to log in.

Re-TRAC Connect is the web-based software that transforms the way organizations manage and measure their waste and recycling programs.

NEXT

Austin Resource Recovery, City of Austin uses Re-TLAC to collect data for Universal Recycling Ordinance - Annual Diversion Plan.

Enter your email to get started

| Log | in as:              |
|-----|---------------------|
| sa  | mpleuser@domain.com |

Password

By clicking Log In and using Re-TRAC Connect, I agree to the Terms of 29, 2015.)

LOG IN

Forgot password?

3. Once logged in, click ARR under "Programs I've Joined," and move

PROGRAMS I'VE JOINED on to step 3.

CITY OF AUSTIN - UNIVERSAL RECYCLING ORDINANCE - ANNUAL DIVERSION PLAN Austin Resource Recovery, City of Austin

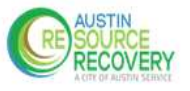

### Step 1: Log In or Create Your Account

Don't already have an account?

1. You will see the screen at right. Enter your information and click "Get Started."

2. Check your email for an activation link and click "Activate."

**3.** Proceed to Step 2 to add your property or business to your account.

#### GET STARTED

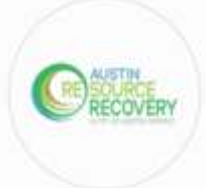

#### CITY OF AUSTIN - UNIVERSAL RECYCLING ORDINANCE - ANNUAL DIVERSION PLAN

Austin Resource Recovery, City of Austin uses Re-TRAC Connect to collect data for City of Austin - Universal Recycling Ordinance - Annual Diversion Plan. Complete the registration form to create a Re-TRAC Connect account and Join this program.

#### Create Free Account for sampleuser@domain.com

| rst Name*                                                           | Last Name *                                                                 |
|---------------------------------------------------------------------|-----------------------------------------------------------------------------|
| Stay connected!                                                     |                                                                             |
| Sign me up to receive Re-                                           | TRAC Connect's Monthly Update email.                                        |
| You can cancel your subscription to t<br>the bottom of every small. | he monthly newsletter at any time using the SafetUnsubscribe link, found at |

| GET STARTED      |  |
|------------------|--|
| Forgot pasaword? |  |

### Step 2: Add Your Business

#### Member Details

# Member Type\* Select Type I Commercial Property (Any non-residential commercial property) Multifamily Property (Apartment, condominium, townhome, and assisted living) Location Details

#### Search Google Maps for your Address (i)

Search by organization name or address

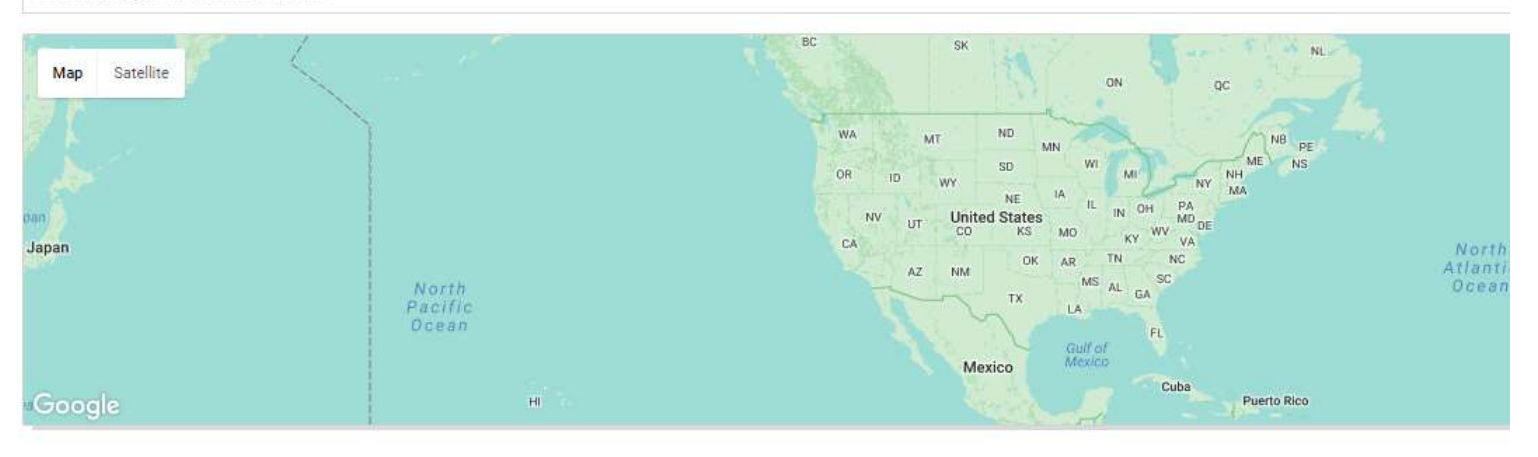

#### Select Commercial Property then type the business name

Type in the business address

If you don't see this screen, search for "Universal Recycling Ordinance" using the find programs tool

JOIN

Click "Join" to add your business to your account

### Step 3: Open the Organics Diversion Plan (ODP)

| >>> Home | Find Programs Q                                                        |
|----------|------------------------------------------------------------------------|
| MEMBERS  | SEARCH SURVEYS                                                         |
| RECOVERY | CITY OF AUSTIN - UNIVERSAL RECYCLING ORDINANCE - ANNUAL DIVERSION PLAN |

#### **MEMBERS**

| 3 MEMBERS (+) ADD MEMBER                                                                                                    | WORKSPACE                                                              |
|----------------------------------------------------------------------------------------------------|------------------------------------------------------------------------|
| Search:                                                                                                    | Optional Help                                                          |
| SAMPLE BUSINESS<br>123 Property Address, Austin, TX 78700, USA<br>Commercial Property (Any non-residential commercial property) | GUIDANCE SURVEY - NOT SURE WHAT FORMS YOU NEED TO FILL OUT? START HERE |
|                                                                                                    | PLANS ANNUAL DIVERSION PLAN Annual, 2018                               |
| Click on your business to open the workspace.                                                                                   | ORGANICS DIVERSION PLAN Annual, 2018 Click "                           |
|                                                                                                    |                                                                        |

### **Business Information**

Restaurant

| Business Information Business Name: *                                                                                                    | CITY OF AUSTIN <u>PERMIT TO OPERATE A FOOD ENTERPRISE</u>                                                                      |
|----------------------------------------------------------------------------------------------------|----------------------------------------------------------------------------------------------------|
| Business Address: *                                                                                                    | PERMIT No: 2016 000111 FP Row ID: 10100000<br>TYPE: Food Service<br>ISSUED TO:                                                 |
| Food Permit Number ( <u>Click to view Sample Permit number</u> ): *          Example: 2016000111         If you have additional food permit numbers to enter for this under                     | Food Permit Number ( <u>Click to view Sample Permit number</u> ):* 2016000111 Format must be to digits (no spaces)             |
| <ul> <li>ADD</li> <li>To retrieve your Property ID number, click on the link for your coun</li> <li>Travis Central Appraisal District</li> <li>Williamson Central Appraisal District</li> </ul> | ty:<br>Enter the food permit number and<br>Property ID. You can find both of<br>these numbers on URO letters from<br>the City. |
| Property ID # 123456                                                                                                    | Select the business type that best                                                                                             |

۳

describes your business

# Signage and Education

#### Signage and Education

Does your business post informational signs to help employees divert organic material?\*

Yes

🔵 No

Does your business educate employees and tenants about diverting organic material? \*

Yes

No

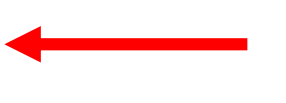

Select "Yes" or "No" to indicate compliance with the sign and education requirements.

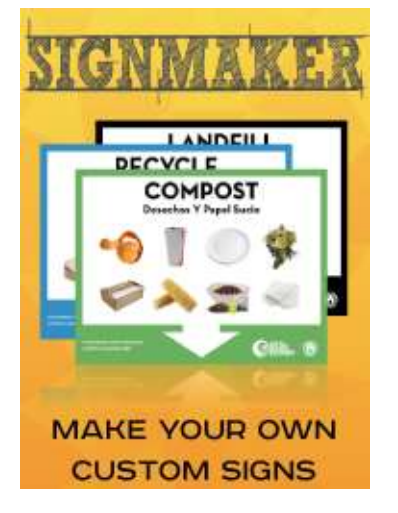

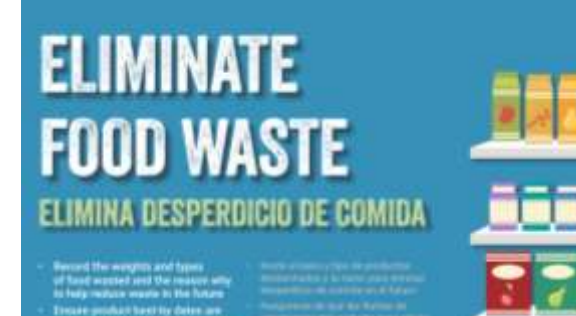

Encare product hard for dates are admissed and bland and - top willing design dates in additional and - top willing there found that is allowed to engine food

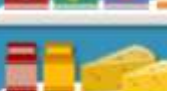

-----

Free signage and educational materials can be found online

### www.austintexas.gov/uroresources

Gilla.

# **Organics Diversion Options**

| Organics Dive                                                     | nic material by institution            | g organic <u>waste reduction practices</u> ?*                                                     | Answer the next six questions to<br>describe how your business<br>diverts organic material |
|-------------------------------------------------------------------|----------------------------------------|---------------------------------------------------------------------------------------------------|--------------------------------------------------------------------------------------------|
| Do you divert organ                                               | nic material by <u>feeding h</u>       | <u>ungry people</u> ?*                                                                            | Click the links for explanations.                                                          |
| <ul> <li>Yes</li> <li>Do you divert organ</li> <li>Yes</li> </ul> | No nic material by <u>feeding a</u> No | Organics Diversion Options Do you divert organic material by instituting organic wastered  Yes No | eduction practices?*                                                                       |
|                                                                   |                                        | Please describe your program(s): *                                                                | Provide details about your program when prompted                                           |
|                                                                   |                                        | 2000 character limit                                                                              |                                                                                            |

# **Organics Diversion Options**

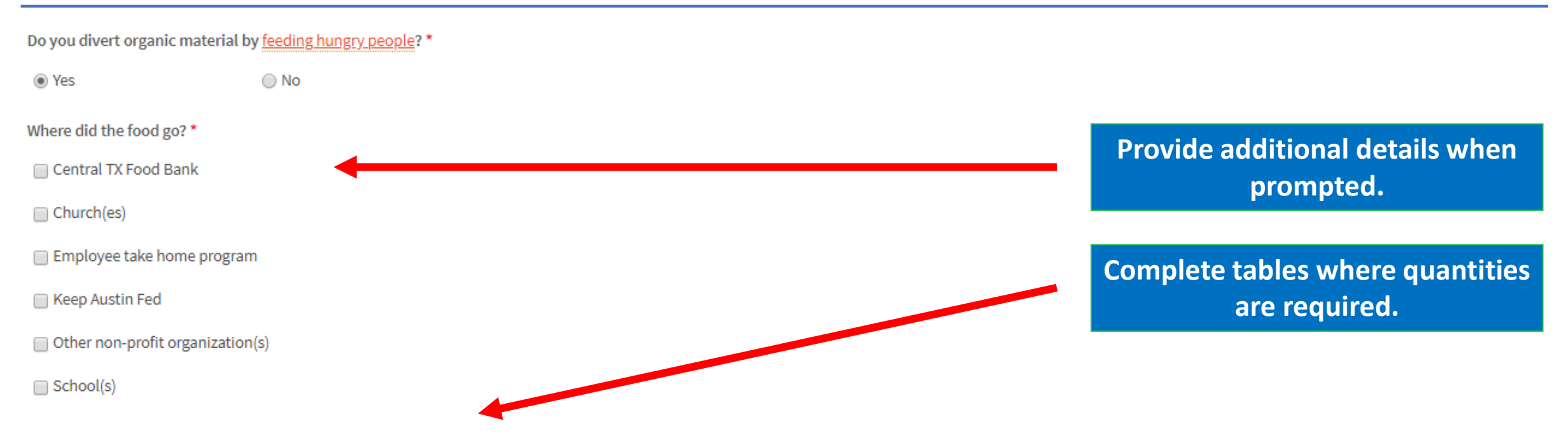

|   | FOOD TYPE *                            | HOW MUCH? *   | VOLUME/WEIGHT *   | HOW OFTEN? * |     | UNIT *         |      |
|---|----------------------------------------|---------------|-------------------|--------------|-----|----------------|------|
|   | Bread/Baked Goods                      | 25.0          | Pounds •          |              | 1.0 | Per Week       | •    |
| ( | + ADD                                  |               |                   |              |     | CUBIC YDS/WEEK |      |
|   | Add additional rows<br>to the table if | Totals are ca | Iculated for you. |              |     |                | 0.02 |
|   | necessary.                             |               |                   |              |     |                |      |

# **Organics Diversion Options**

Do you divert organic material by providing for industrial uses?\*

Yes

Do you divert organic material by composting?\*

No

No

Yes

Do you divert organic material by an alternative mean? \*

Yes No

Please describe your program(s): \*

Switched to electric hand dryers in bathrooms to eliminate paper towel waste.

Complete all of the questions and add detail when required.

Add information in dropdown fields as prompted.

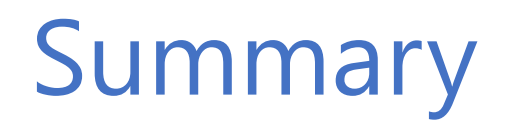

#### Summary

Total number of Organics Options reported:

The summary section indicates how many options were reported and whether your business is compliant.

Your business meets the URO Organics Diversion minimum requirements.

If you're interested in expanding your zero waste efforts, visit <u>austintexas.gov/zwbizrebate</u>. For more information call or email for assistance: 512-974-9727 or <u>CommercialRecycling@AustinTexas.gov</u>

Summary

Total number of Organics Options reported:

If you see this message, you are not meeting the requirements. Please review or contact ARR for assistance.

Your business does not meet the URO Organics Diversion minimum requirements. Please call or email for assistance: 512-974-9727 or CommercialRecycling@AustinTexas.gov.

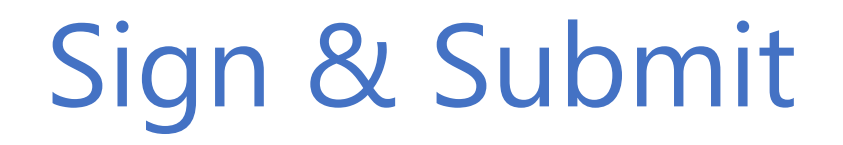

**Complete the E-signature section** and check the certify box.

#### Signature of Person Completing Form

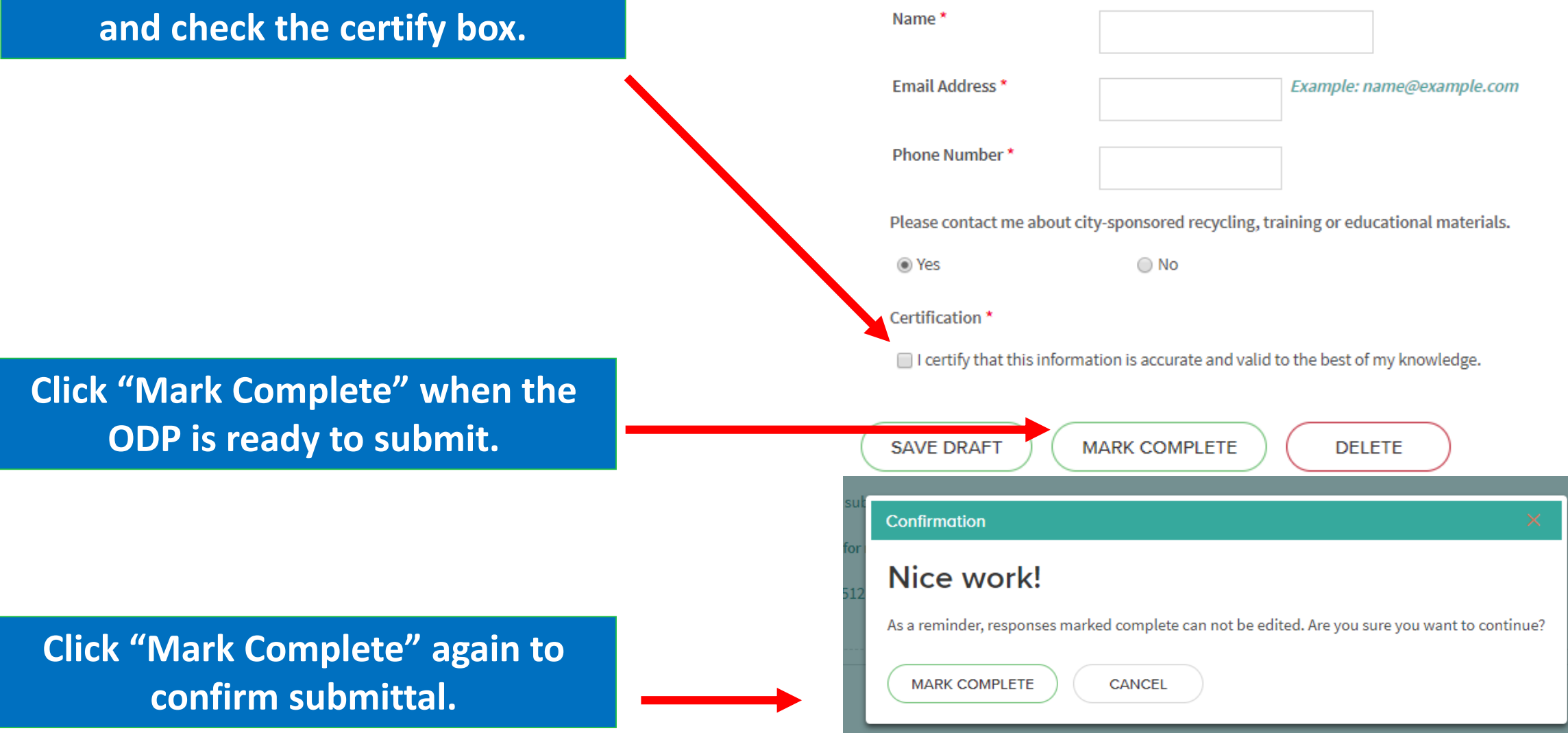

### Saving a Draft

- Select -

WARNING

If you see any of these messages when saving, you have missed a required field. Check your responses and ensure all required fields are complete.

Required Field

A response has been saved with errors.

Please correct errors to mark complete.

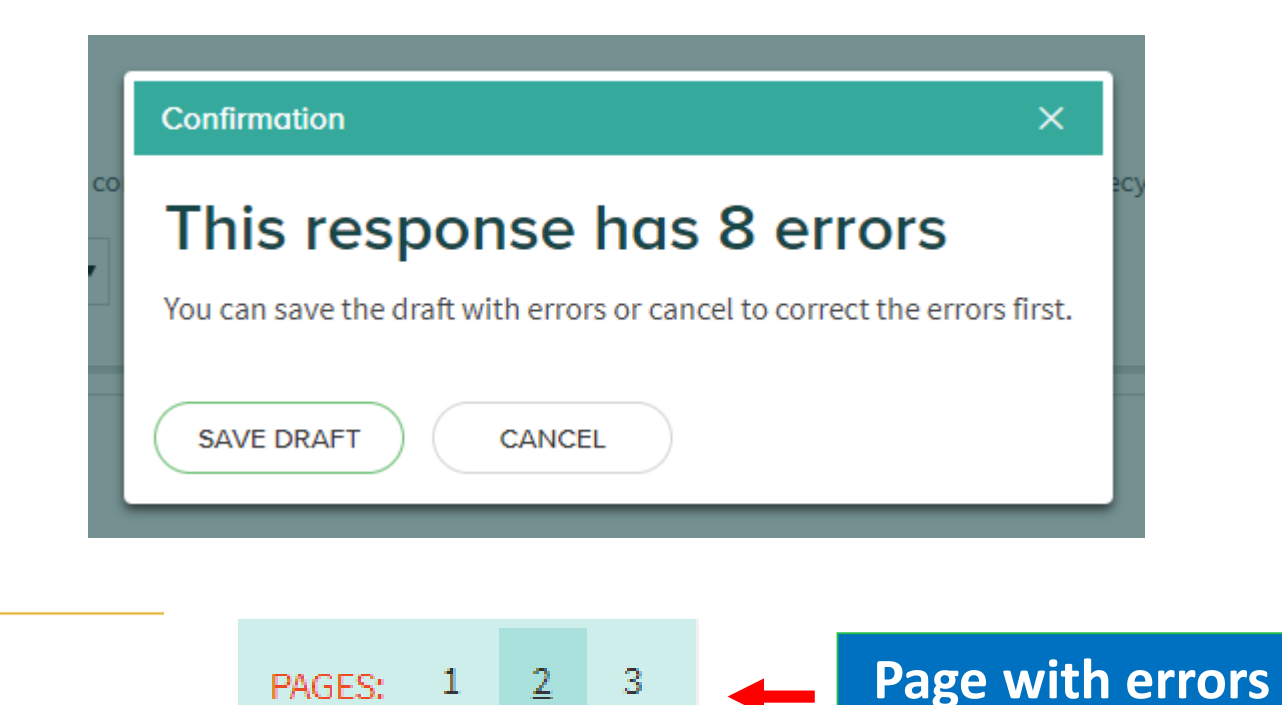

You can save a plan with errors and complete it later, but you cannot mark it complete until all errors are corrected.

| SAVE DIVAL | Confirmation                                         | ×                               |
|------------|------------------------------------------------------|---------------------------------|
|            | Cannot mark complete                                 |                                 |
|            | This response has 8 errors that must be corrected be | fore it can be marked complete. |
|            | GOT IT                                               |                                 |

### **Report for Another Business**

#### If you have additional businesses to add to your account follow these steps.

| Home                                                                                                    | Click "Home"                                                                                                    |
|----------------------------------------------------------------------------------------------------|----------------------------------------------------------------------------------------------------|
| WORKSPACE         Program: City of Austin - Universal Recycling Ordinance - Annual Diversion Plan         SAMPLE COMMERCIAL PROPERTY         SWITCH MEMBER * | PROGRAMS I'VE JOINED                                                                                                  |
| WORKSPACE<br>Optional Help                                                                                                    | CITY OF AUSTIN - UNIVERSAL RECYCLING<br>ORDINANCE - ANNUAL DIVERSION PLAN<br>Austin Resource Recovery, City of Austin |
| GUIDANCE SURVEY - NOT SURE WHAT FORMS YOU NEED TO FILL OUT? START HERE                                                                                       | AUSTIN<br>SOURCE<br>RECOVERY<br>AUSTIN SERVICE                                                                        |

### Add Another Business to Your Account

#### **MEMBERS**

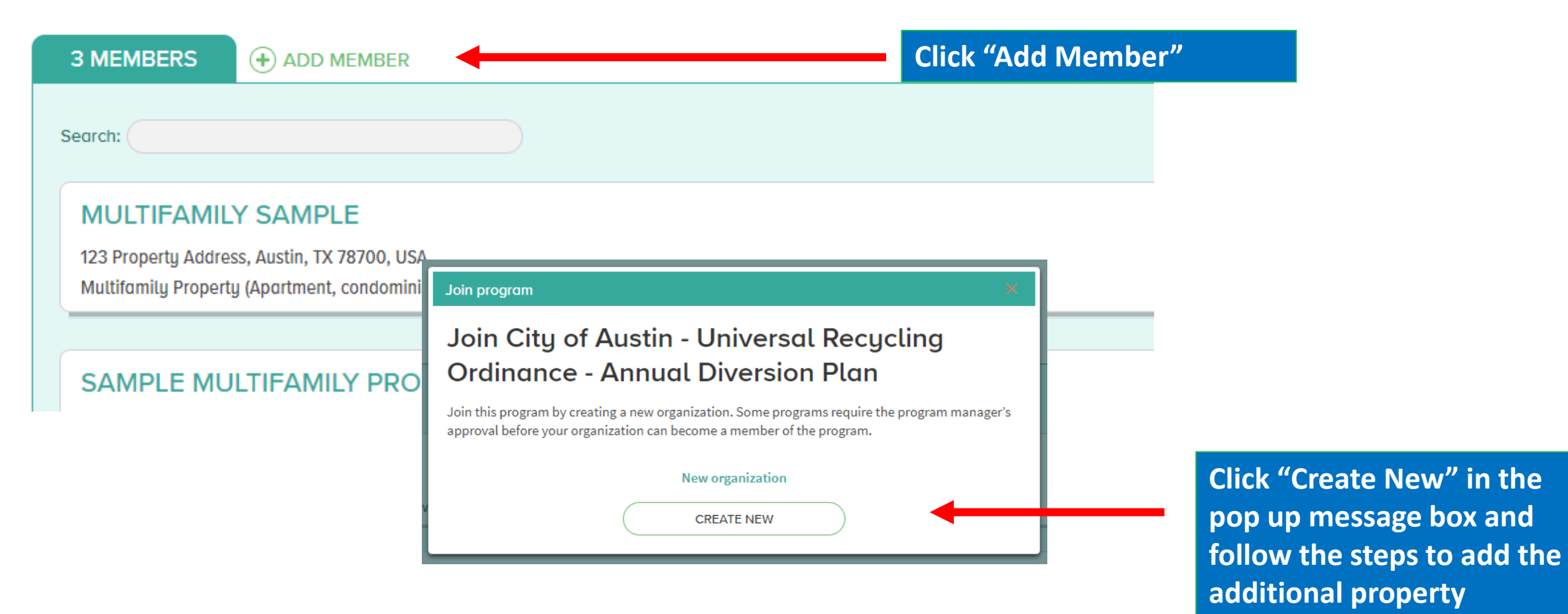